# Aba Cotação (CCESU000TAB4)

Esta documentação é válida para todas as versões do Consistem ERP.

# **Pré-Requisitos**

Não há.

#### Acesso

Módulo: Entradas - Compras E-Procurement

Grupo: Configurações de Compras E-Procurement

Configuração de Compras - E-Procurement (CCESU000)

## Visão Geral

O objetivo deste programa é configurar as opções das cotações de compra.

| Campo                                                        | Descrição (os campos assinalados com '*' são de preenchimento obrigatório)                                                                                                    |
|--------------------------------------------------------------|----------------------------------------------------------------------------------------------------|
| Número de Dias Padrão para<br>Retorno da Cotação             | Informar a quantidade de dias padrão utilizada no cálculo do prazo de retorno das requisições de cotação.                                                                                                    |
| Mínimo de Fornecedores<br>Convidados para Cotação            | Informar a quantidade mínima de fornecedores que devem ser convidados para uma cotação, ou teclar "Enter" no campo em branco para desconsiderar.                                                                                |
| Número de Retornos para que<br>a Cotação fique Em Negociação | Informar a quantidade de retornos necessária para que a situação da cotação seja alterada de "Requisitada" para<br>"Em Negociação", diferenciando as cotações que podem ser analisadas pelo comprador.                          |
| Permite Manutenção nos<br>Dados da Cotação Recebida          | Selecionar "Sim" ou "Não" para determinar se o comprador deve ter permissão para alterar os dados das cotações cadastradas pelo fornecedor.                                                                                     |
| Taxa de Juros para Valor<br>Presente Líquido na Cotação      | Informar a taxa de juros que será considerada no cálculo do valor presente líquido do custo da cotação.                                                                                                    |
| Registro de Motivo de<br>Alteração de Proposta               | Selecionar "Sim" ou "Não" para determinar se o comprador deve registrar o motivo da alteração da proposta sugerida pelo sistema como a melhor opção.                                                                            |
| Campos Obrigatórios na<br>Cotação                            | Selecionar os campos de preenchimento obrigatório para o registro da cotação.                                                                                                    |
|                                                              | Botão F7<br>Apresenta tela com as opções:<br>Alíquota ICMS<br>Alíquota IPI<br>Lote Mínimo<br>Lote Múltiplo                                                                                                    |
| Envia E-mail de Confirmação<br>de Cotação                    | Selecionar "Sim" ou "Não" para determinar se os fornecedores devem receber um e-mail de confirmação de<br>participação da cotação, contendo em anexo um relatório com as informações do preenchimento da cotação.               |
| Descrição da Máscara                                         | Selecionar "Sim" ou "Não" para determinar se a descrição da máscara de entrada do item deverá ser exibida no portal web do e-procurement.                                                                                       |
| Envia e-mail de Encerramento<br>de cotação                   | Selecionar a situação para enviar o email de encerramento de cotação para os fornecedores. As opções são:<br>- Não enviar;<br>- Enviar somente ao fornecedor selecionado;<br>- Enviar para todos os fornecedores participantes. |

## **Processos Relacionados**

Cotar itens solicitados

Registrar cotação no portal e-Procurement

Registrar cotação no Consistem ERP

Aprovar proposta de cotação

Atenção

As descrições das principais funcionalidades do sistema estão disponíveis na documentação do Consistem ERP Componentes. A utilização incorreta deste programa pode ocasionar problemas no funcionamento do sistema e nas integrações entre módulos.

Exportar PDF

Esse conteúdo foi útil?

Sim Não